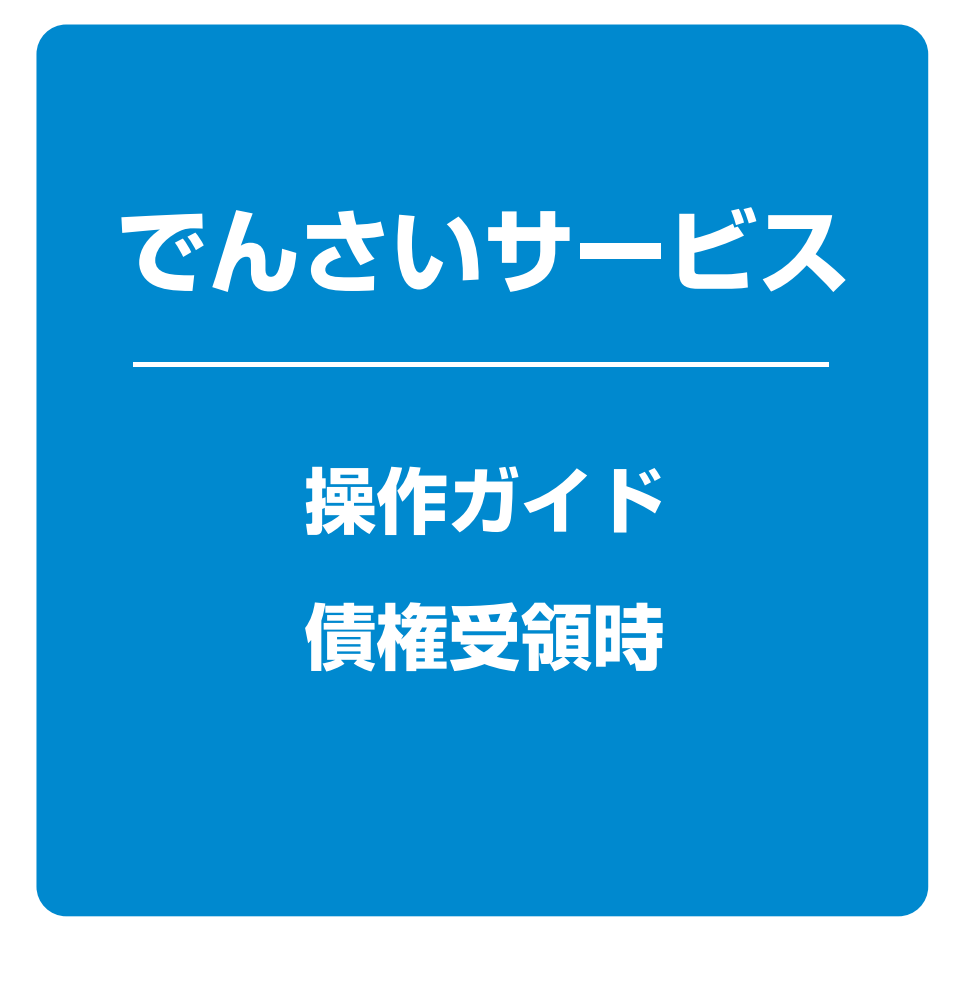

| 債権受領時の確認手順 | 1 | ページ |
|------------|---|-----|
| 取消(予約)の手順  | З | ページ |

## 債権受領時の手順

❖概要

✓ 受領した債権内容の確認方法は通知情報一覧から債権内容を確認します。

✓ 受領した債権に対して、異議がある場合は、記録予定日から5銀行営業日後(記録予定日当日含

む)、かつ、支払期日の3銀行営業日前までの間に取消請求をすることが可能です。

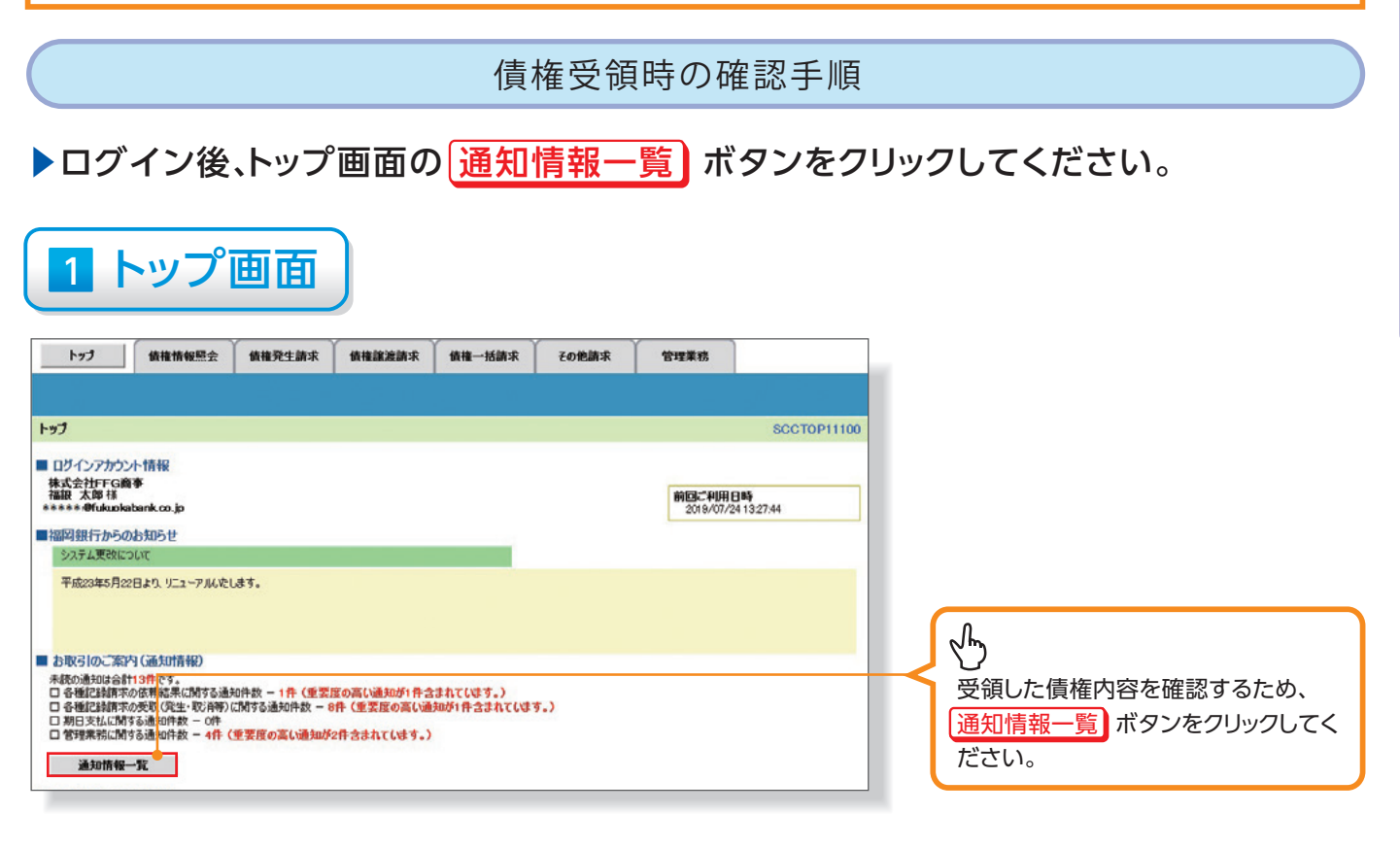

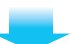

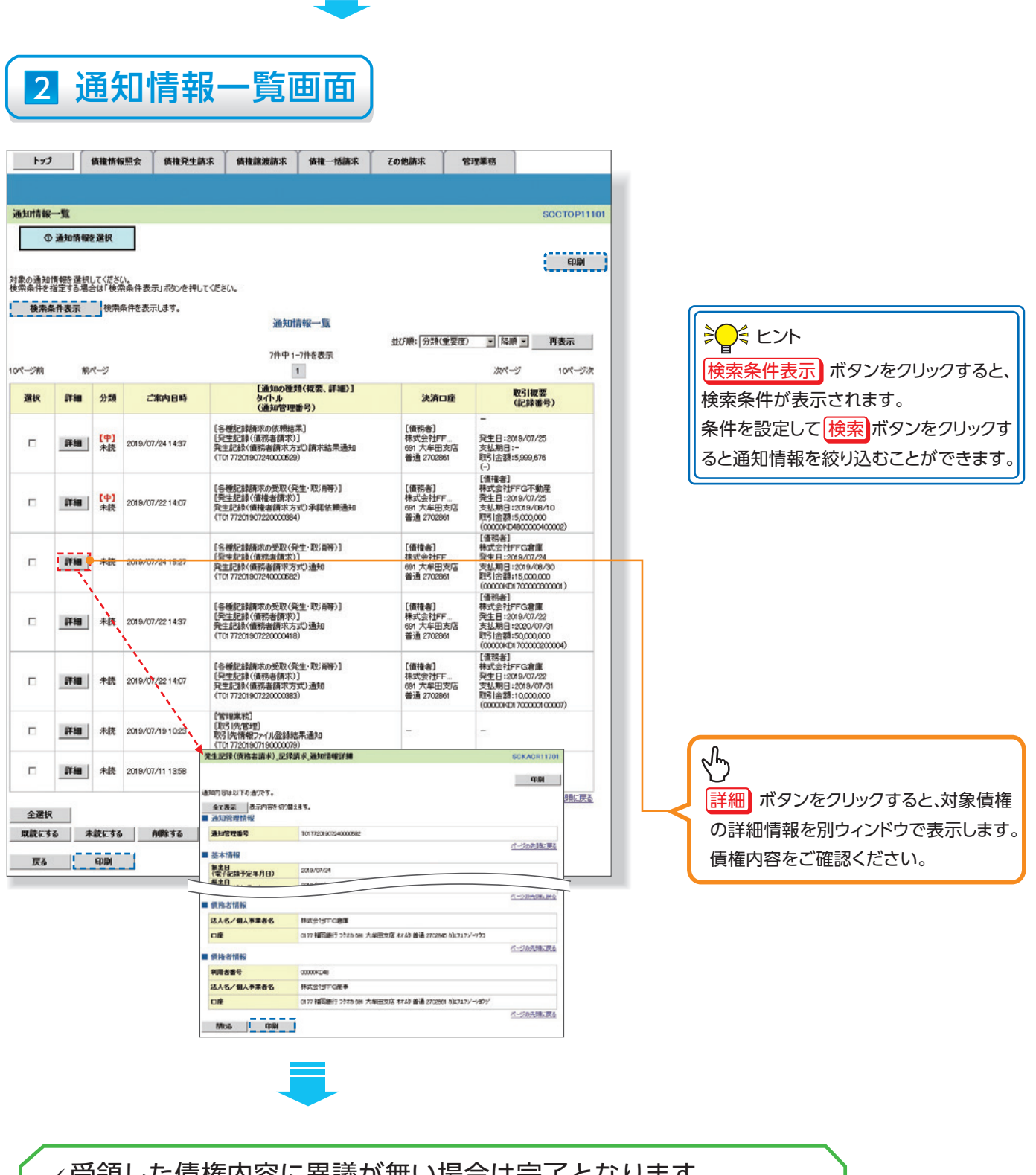

✓受領した債権内容に異議が無い場合は完了となります。
受領した債権内容に異議がある場合は記録予定日から5銀行営業
日後(記録予定日当日含む)、かつ、支払期日の3銀行営業日前
までの間に発生記録取消請求を実施してください。
手順は、☞ P3『取消(予約)の手順』

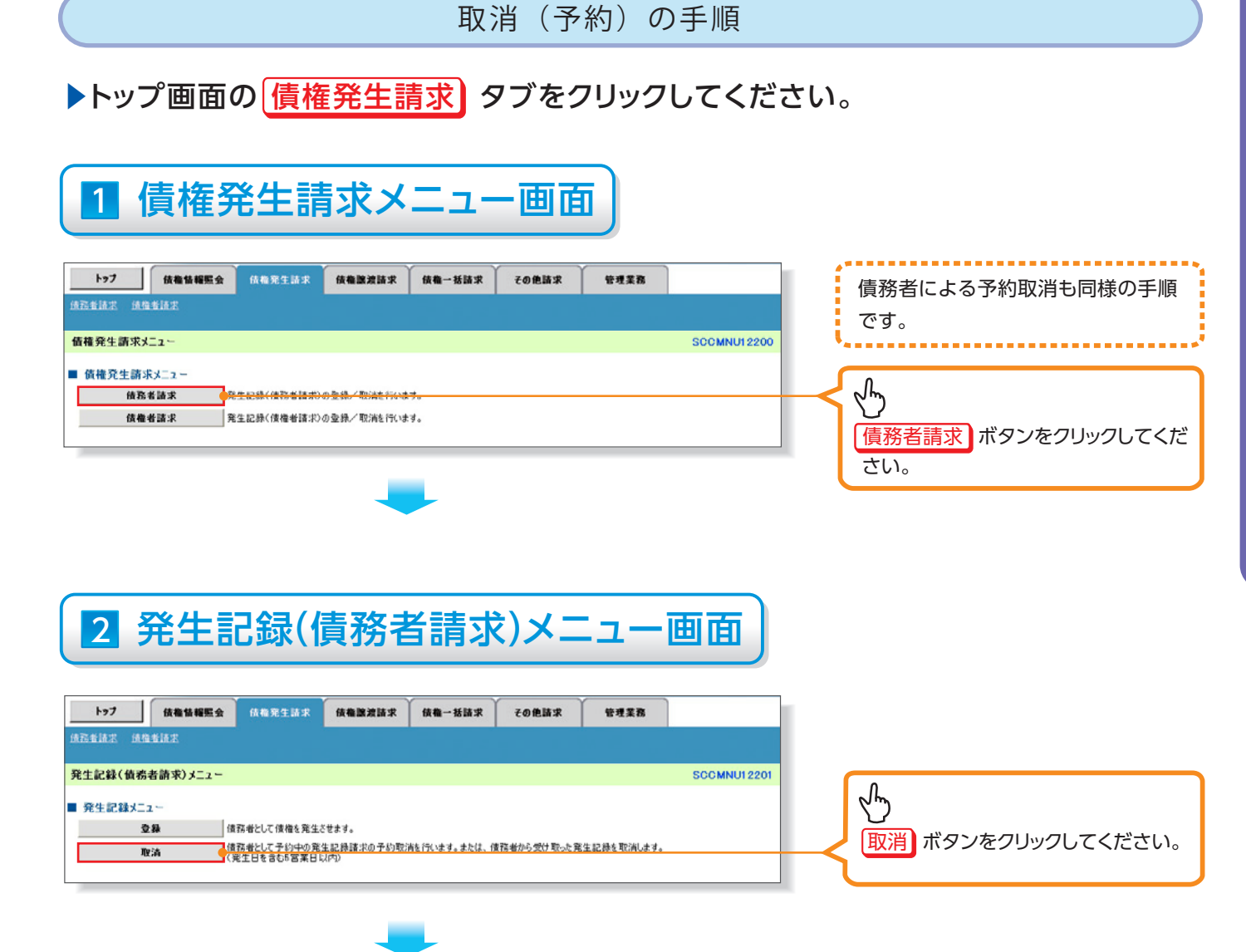

| Vo. | 取引名                      | 種類類                   | 請求者        | 被請求者       |
|-----|--------------------------|-----------------------|------------|------------|
|     |                          | 予約取消                  | $\bigcirc$ | $\bigcirc$ |
| 1   | <b>佳佐</b> 谷牛津式 (佳致老津式)   | 取消(振出日(電子記録年月日)~振出日   |            |            |
| I   | 俱惟光土胡水(俱伤白胡水)            | の5銀行営業日後(振出日当日含む)、かつ、 | ×          | $\bigcirc$ |
|     |                          | 支払期日の3銀行営業日前までの期間)    |            |            |
| 2   |                          | 予約取消                  | 0          | ×          |
|     | 債権発生請求(債権者請求)            | 否認(承諾依頼通知受領~記録予定日の    |            |            |
|     |                          | 5銀行営業日後(記録予定日当日含む)    | ×          | $\bigcirc$ |
|     |                          | までの期間)                |            |            |
|     |                          | 予約取消                  | 0          | $\bigcirc$ |
| 3   | 信佐臻游言式                   | 取消(譲渡日~譲渡日の5銀行営業日後    |            |            |
|     | <b> 貝  住  弦  又  月  八</b> | (譲渡日当日含む)、かつ、支払期日の3銀行 | ×          | $\bigcirc$ |
|     |                          | 営業日前までの期間)            |            | Ŭ          |

### 3-1 発生記録(債務者)取消請求対象債権検索画面

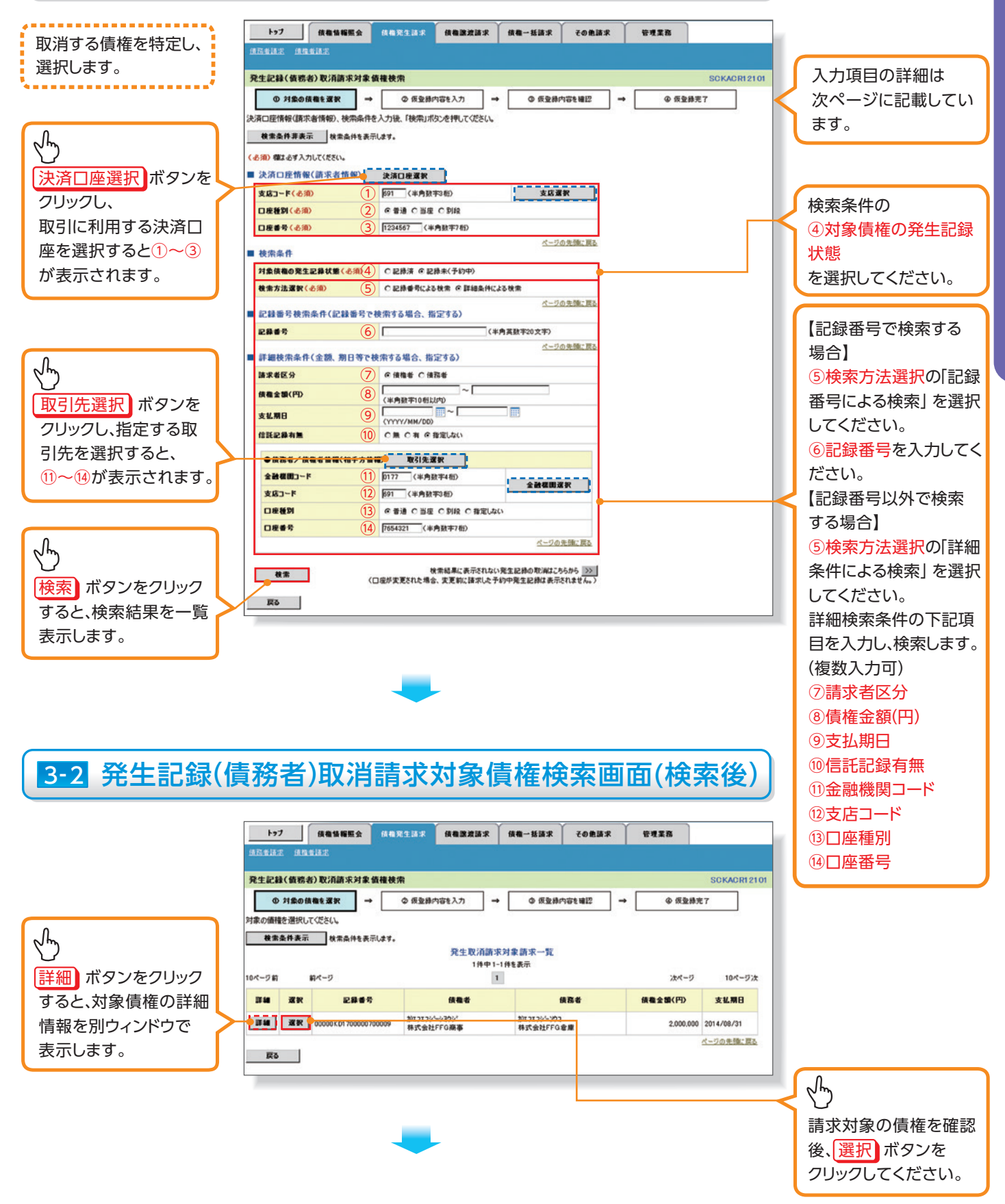

#### 入力項目一覧表

#### ▶決済口座情報(請求者情報)

| No. | 項目名   | 属性(桁数)  | 必須<br>任意 | 内容・入力例        |
|-----|-------|---------|----------|---------------|
| 1   | 支店コード | 半角数字(3) | 必須       | 入力例=「100」     |
| 2   | 口座種別  | —       | 必須       | ラジオボタンにて選択する。 |
| 3   | 口座番号  | 半角数字(7) | 必須       | 入力例=「0123456」 |

#### ▶検索条件

| No. | 項目名             | 属性(桁数) | 必須<br>任意 | 内容・入力例                                               |
|-----|-----------------|--------|----------|------------------------------------------------------|
| 4   | 対象債権の発生記<br>録状態 | _      | 必須       | ラジオボタンにて選択する。<br>「記録済の債権」または「記録未(予約中)の債権」を<br>選択する。  |
| 5   | 検索方法選択          | _      | 必須       | ラジオボタンにて選択する。<br>「記録番号による検索」または「詳細条件による検索」<br>を選択する。 |

#### ▶記録番号検索条件(記録番号で検索する場合、指定する)

| No. | 項目名  | 属性(桁数)    | 必須<br>任意 | 内容・入力例                                                                             |
|-----|------|-----------|----------|------------------------------------------------------------------------------------|
| 6   | 記録番号 | 半角英数字(20) | 任意       | 検索方法選択が「記録番号による検索」の場合、<br>必須入力。<br>入力例=「ABC45678901234567890」<br>英字については大文字のみ入力可能。 |

#### ▶詳細検索条件(金額、期日等で検索する場合、指定する)

| No.        | D. 項目名 属性(桁数) |              | 必須<br>任意 | 内容・入力例                                                |  |  |  |
|------------|---------------|--------------|----------|-------------------------------------------------------|--|--|--|
| $\bigcirc$ | 請求者区分         | —            | 任意       | ラジオボタンにて選択する。                                         |  |  |  |
| 8          | 債権金額(円)       | 半角数字(10)     | 任意       | 1 円以上、99 億 9999 万 9999 円以下で指定が可能。<br>入力例=「1234567890」 |  |  |  |
| 9          | 支払期日          | (YYYY/MM/DD) | 任意       | 入力例=「2013/05/11」                                      |  |  |  |
| 10         | 信託記録有無        | —            | 任意       | ラジオボタンにて選択する。                                         |  |  |  |

#### ▶債務者/債権者情報(相手方情報)

| ①     金融機関<br>コード     半角数字(4)     任意     入力例=「0177」       ②     支店コード     半角数字(3)     任意     入力例=「100」 | No. | 項目名         | 属性(桁数)  | 必須<br>任意 | 内容・入力例        |
|----------------------------------------------------------------------------------------------------|-----|-------------|---------|----------|---------------|
| ①         支店コード         半角数字(3)         任意         入力例=「100」                                           | 1   | 金融機関<br>コード | 半角数字(4) | 任意       | 入力例=「0177」    |
|                                                                                                    | 12  | 支店コード       | 半角数字(3) | 任意       | 入力例=「100」     |
| ①   □   □   □   □   □   □   □   □   □                                                                  | 13  | 口座種別        | —       | 任意       | ラジオボタンにて選択する。 |
| ① 口座番号 半角数字(7) 任意 入力例=「9876543」                                                                        | 14  | 口座番号        | 半角数字(7) | 任意       | 入力例=「9876543」 |

| L          | 4 発生記                            | 錄(債務者)取消請求仮登録画面                             |                       |
|------------|----------------------------------|---------------------------------------------|-----------------------|
|            | トップ 債権債報服会                       | 信奉完生請求 信権激遣請求 信権一括請求 その免請求 管理業務             | 選択した債権の内容を表示し、仮登録     |
| 鐵路         | 世議定 续维者請定                        |                                             |                       |
| <b>発</b> 生 | 記錄(債務者)取消請求仮登録                   | SOKAGP12103                                 | ~1JUI&9 0             |
|            | <ul> <li>① 対象の債権を選択 →</li> </ul> | <b>②                            </b>        |                       |
| 仮登録        | まする内容を入力し、「仮登録の確認へ               | リボタンを押してください。                               |                       |
| â          | で表示 表示内容を切り替えます。                 |                                             |                       |
| ■ 決        | 济口座情報(請求者情報)                     |                                             |                       |
| 利          | 用者番号                             | 00000KD48                                   |                       |
| 法          | 人名/個人事業者名                        | 1/02/27/2/2/2/2/2/2/2/2/2/2/2/2/2/2/2/2/2   |                       |
|            |                                  | 株式会社FFG商事                                   |                       |
| 3          | 署名等                              |                                             |                       |
|            | Æ                                | 0177 福岡銀行 691 大牟田支店 普通 1234567 カンエフエフンーシヨウジ |                       |
|            |                                  | <u>ページの先職に戻る</u>                            |                       |
| - 究        | 生記錄情報                            |                                             |                       |
| •          | ●基本情報                            |                                             |                       |
| 1          | 清求者区分                            | 使推告                                         |                       |
| 1          | 記錄書号                             | 00000KD1700000700009                        |                       |
| 1          | <b>債権全額(円)</b>                   | 2,000,000                                   |                       |
|            | 振出日<br>(電子記録予定年月日)               | 2014/08/21                                  |                       |
| 1          | 支払期日                             | 2014/08/31                                  |                       |
| 1          | <b>送</b> 波制限有無                   | R                                           |                       |
|            |                                  | <u>ページの先端に戻る</u>                            |                       |
|            | ●债務者情報                           |                                             |                       |
| 3          | 法人名/個人事業者名                       | 株式会社FFG意識                                   |                       |
| 1          | DÆ                               | 0177 福岡銀行 691 大牟田支店 香通 7654321 加エフエフジーングコ   | 辺辺老。海牧市厄笠がちて担合け       |
|            |                                  | <u>ページの先後に戻る</u>                            | 承認有へ連給争項守かのる場合は、      |
| <b>• •</b> | 請情報                              |                                             | ①コメント(任意)(全半角250文字以内) |
| 担          | 54                               | 福根 太郎                                       | を入力してください。            |
|            |                                  | ×                                           |                       |
| גב         |                                  | ×                                           |                       |
| -          |                                  | (250文字に(内)<br>パージの先頭に戻る                     |                       |
|            | 戻る 仮登録の確認へ                       |                                             |                       |
| 1          |                                  |                                             | 入力の完了後、               |
|            |                                  |                                             | 仮登録の確認へ、ボタンをクリックレイと   |
|            |                                  |                                             |                       |
|            |                                  |                                             | ここい。                  |

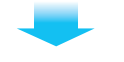

# 5 発生記録(債務者)取消請求仮登録確認画面

| in T                   | トップ (鉄電貨箱服金)<br>(生活水) (法価生活水                                   | 供希案生語水 供相違波請求 供相一括語水 その他語水 管理業務                        | 内容を確認し、仮登録を実行します。                      |
|------------------------|----------------------------------------------------------------|--------------------------------------------------------|----------------------------------------|
| <b>発</b> :<br>以下<br>内容 |                                                                | <b>身夜記</b>                                             |                                        |
|                        | 発生記録情報<br>◆基本情報<br>請求者区分<br>日本5条                               | 復造者                                                    |                                        |
|                        | (第1177)<br>積電金額(円)<br>描述日<br>(電子記録子定年月日)<br>支払期日<br>際連想日本第     | 2.000.000<br>2014/08/21<br>2014/08/31                  | ♪<br>表示内容を確認の上、                        |
|                        | ■互利除有重<br>● 续務者積輕<br>法人名/ 個人事業者名                               | 本<br><u>ページの先後: 戻る</u><br>株式会社FFG会議                    | チェックボックス<br>ださい。<br>チェックを入れていない場合、仮登録の |
|                        | D班<br>申請情報<br>2014                                             | - 0177 福岡協行 601 六本田安全 香油 11111 かわたシン・ジラコ<br>ベージの先間ご 図5 | 実行はできません。                              |
|                        | 1メント<br>PEC電磁(ホー) GEC電(2),ました) 構た<br>内容を確認しました<br>戻る<br>反登集の実行 | <u>パージの先端に戻さ</u><br>チェックし、「仮登録の実行メネシンを押してください。         | ん     仮登録の実行<br>ボタンをクリックしてく<br>ださい。    |

債権受領時

# 6 発生記録(債務者)取消請求仮登録完了画面

|            |                         |                        |                     |           |      |                  | _ |                                         |
|------------|-------------------------|------------------------|---------------------|-----------|------|------------------|---|-----------------------------------------|
| 情務者        | トップ 依備情報照:<br>新述 法指述    | 会 侦稳完生請求 供物激激請求        | 依赖一括請求              | その他請求     | 管理業務 |                  |   | 仮登録を実行したことで、請求番号が<br>決定します。 読求番号は この読求を |
| 発生         | 記録(債務者)取消請求(            | 反登録完了                  |                     |           |      | SCKACR1210       |   |                                         |
|            |                         |                        |                     |           |      |                  |   | 特定するための番号となりますのでご                       |
|            | ① 対象の後権を増択              | → ② 仮宣標内容を入力           | → <sup>②</sup> 仮宣録P | 985 mts → | 91   | 8型蘇元了            |   | 留意ください。                                 |
|            |                         |                        |                     |           |      | क 🔊 🖉            |   | •                                       |
| 発生詞        | 2録(債務者)取)前求の仮登          | 録が完了しました。承認者による承認を受けて  | ください。               |           |      |                  |   |                                         |
| 全<br>■ 受   | て表示<br>長示内容を切り替え<br>付情報 | ます。                    |                     |           |      |                  |   |                                         |
| 18         | 求番号                     | S0177201408200000685   |                     |           |      |                  |   |                                         |
| ■ 決        | 済口座情報(請求者情報             | )                      |                     |           |      | <u>ページの先頭に戻る</u> |   | $\nabla$                                |
| <b>FU</b>  | 用者番号                    | 00000KD48              |                     |           |      |                  |   | 印刷 ボタンをクリックし、帳票を印刷                      |
| 法          | 人名/個人事業者名               | 株式会社FFG商事              |                     |           |      |                  |   | してください。                                 |
|            | θĒ.                     | 0177 福岡銀行 691 大牟田支店 普通 | 1234567 かエフエフシーショ   | 1954      |      |                  |   | 印刷した帳票を承認老へ提出し仮祭                        |
| ■ 発        | 生記録情報                   |                        |                     |           |      | パージの先頭に戻る        |   | 録内容の承認を依頼してください。                        |
|            | ●基本情報                   |                        |                     |           |      |                  |   |                                         |
| 1          | 请求者区分                   | 使推省                    |                     |           |      |                  |   |                                         |
|            | 已錄香号                    | 00000KD1700000700009   |                     |           |      |                  |   |                                         |
| 1          | <b>法権金額(円)</b>          | 2,000,000              |                     |           |      |                  |   |                                         |
| 1          | 版出日<br>【電子記録予定年月日〉      | 2014/08/21             |                     |           |      |                  |   |                                         |
| 3          | 专払期日                    | 2014/08/31             |                     |           |      |                  |   |                                         |
| 2          | 說波制限有無                  | *                      |                     |           |      |                  |   |                                         |
|            |                         |                        |                     |           |      | ページの先頭に戻る        |   |                                         |
|            | •债務者情報                  |                        |                     |           |      |                  |   |                                         |
| 2          | 去人名/個人事業者名              | 株式会社FFG倉庫              |                     |           |      |                  |   |                                         |
|            | ]æ                      | 0177 福岡銀行 691 大牟田支店 普通 | 1111111 2017179-79  | 2         |      |                  |   |                                         |
|            |                         |                        |                     |           |      | ページの先頭に戻る        |   |                                         |
| <b>• •</b> | 請情報                     |                        |                     |           |      |                  |   |                                         |
| 10         | 当者                      | 福銀 太郎                  |                     |           |      |                  |   |                                         |
| -          | UF .                    |                        |                     |           |      |                  |   |                                         |
|            |                         |                        |                     |           |      | ページの先確に戻る        |   |                                         |
|            | トップへ戻る 印.               | 9                      |                     |           |      |                  |   |                                         |

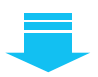

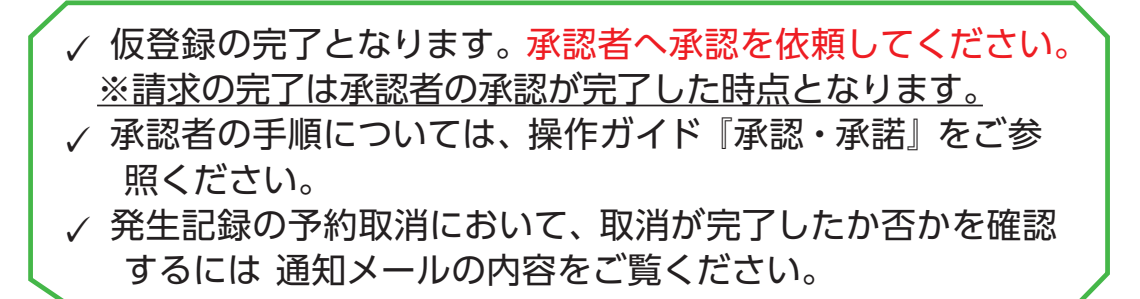